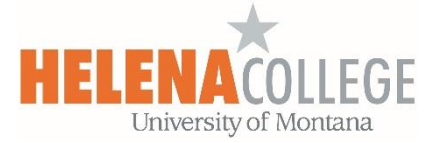

## Create an H5P Activity in Moodle

- 1. Go to the course you wish to add the H5P content to in <u>Moodle</u>.
- 2. Click "Create learning activity"

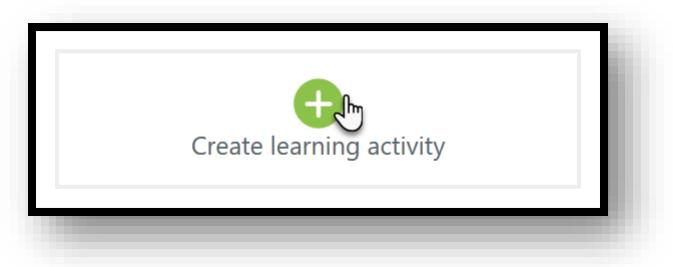

3. Select H5P - "Interactive Content".

| Activities       Resources       Help guide         Assignment       Image: Cengage Learning MindLinks       Image: Centificat         Assignment       Image: Cengage Learning MindLinks       Image: Centificat         Image: Chat       Image: Cengage Learning MindLinks       Image: Cendificat         Image: Chat       Image: Choice       Image: Cendificat       Image: Cendificat         Image: Forum       Image: Colored for the cender       Image: Cendificat       Image: Cendificat         Image: Forum       Image: Cendificat       Image: Cendificat       Image: Cendificat       Image: Cendificat         Image: Forum       Image: Cendificat       Image: Cendificat       Image: Cendificat       Image: Cendificat         Image: Forum       Image: Cendificat       Image: Cendificat       Image: Cendificat       Image: Cendificat         Image: Forum       Image: Cendificat       Image: Cendificat       Image: Cendificat       Image: Cendificat         Image: Forum       Image: Cendificat       Image: Cendificat       Image: Cendificat       Image: Cendificat         Image: Forum       Image: Cendificat       Image: Cendificat       Image: Cendificat       Image: Cendificat         Image: Forum       Image: Cendificat       Image: Cendificat       Image: Cendificat       Image: Cendificat                                                                                                    | × |
|----------------------------------------------------------------------------------------------------|---|
| Image: AssignmentImage: AttendanceImage: Cengage Learning MindLinksImage: CertificatImage: AssignmentImage: Cengage Learning MindLinksImage: Cengage Learning MindLinksImage: CertificatImage: ChatImage: Cengage Learning MindLinksImage: Cengage Learning MindLinksImage: Cengage Learning MindLinksImage: Cengage Learning MindLinksImage: ChatImage: Cengage Learning MindLinksImage: Cengage Learning MindLinksImage: Cengage Learning MindLinksImage: Cengage Learning MindLinksImage: ChatImage: Cengage Learning MindLinksImage: Cengage Learning MindLinksImage: Cengage Learning MindLinksImage: Cengage Learning MindLinksImage: ChatImage: Cengage Learning MindLinksImage: Cengage Learning MindLinksImage: Cengage Learning MindLinksImage: Cengage Learning MindLinksImage: ChatImage: Cengage Learning MindLinksImage: Cengage Learning MindLinksImage: Cengage Learning MindLinksImage: Cengage Learning MindLinksImage: ChatImage: Cengage Learning MindLinksImage: Cengage Learning MindLinksImage: Cengage Learning MindLinksImage: Cengage Learning MindLinksImage: ChatImage: Cengage Learning MindLinksImage: Cengage Learning MindLinksImage: Cengage Learning MindLinksImage: Cengage Learning MindLinksImage: ChatImage: Cengage Learning MindLinksImage: Cengage Learning MindLinksImage: Cengage Learning MindLinksImage: Cengage Learning MindLinksImage: ChatImage: Cengage Learning MindLinksImage: Cengage Learning MindLinksImage: Cengage Learning MindLinksImage: Cengage Learning MindLinks<                                                                                                    | 3 |
| AssignmentAttendanceCengage Learning MindLinksCertificatImage: ChatImage: ChatImage: ChatImage: ChatImage: ChatImage: ChatChoiceExternal toolFeedbackImage: ChatImage: ChatImage:                                                                                                    |   |
| Image: ChatImage: ChatImage: Cha                                                                                                    |   |
| ChatChoiceExternal toolFeedbackForumGlossaryInteractive ContentLessonImage: Source Source So                                                                                           |   |
| Image: Second second second  |   |
| Forum     Glossary     Interactive Content     Lesson       Image: Solution of the solution of the solution                                                    |   |
| Image: Constraint of the sector of the sector of the sec |   |
| Moodlerooms Forum     Pearson MyLab & Mastering     Questionnaire     Quiz       Link     Image: Comparison of the second second s                                                            |   |
|                                                                                                    |   |
|                                                                                                    |   |
| SCORM package Smarthinking Online Tutoring Survey Wiki                                                                                                    |   |
|                                                                                                    |   |
| T<br>Workshop                                                                                                    |   |

4. Click "Select Content Type" to open the H5P Hub and select "Create Content":

| ● Create Content O Upload | ~                    | • |
|---------------------------|----------------------|---|
| Browse content types      | All My Content Types |   |
| Search for Content Types  | ٩                    |   |

Once you open the H5P Hub – you will get the list of all content types that are available to use. Click "**Use**" on any content type to proceed to the *Content type details* page.

| H-P <sub>hub</sub> Select content type |                                                                             |                        |  |  |
|----------------------------------------|-----------------------------------------------------------------------------|------------------------|--|--|
| ⊙ Create                               | Content O Upload                                                            |                        |  |  |
| Browse content types All My Cont       |                                                                             |                        |  |  |
| Search                                 | for Content Types                                                           | ٩                      |  |  |
| Ĭ                                      | Accordion<br>Create vertically stacked expandable items                     | ♀ Update availa        |  |  |
| <b>(</b> )                             | <b>Audio</b><br>Upload an audio recording                                   | C Update available     |  |  |
|                                        | <b>Chart</b><br>Quickly generate bar and pie charts                         | 2 Update available Use |  |  |
|                                        | <b>Collage</b><br>Create a collage of multiple images                       | 2 Update available Use |  |  |
|                                        | <b>Column</b><br>Organize H5P content into a column layout                  | C Update available Use |  |  |
| <b>?•</b> ≡:                           | <b>Course Presentation</b><br>Create a presentation with interactive slides | C Update available Use |  |  |
| <b>9</b>                               | Dialog Cards<br>Create text-based turning cards                             | C Update available Use |  |  |
| i.                                     | Documentation Tool<br>Create a form wizard with text export                 | 2 Update available Use |  |  |

On the *Content type details* page, you can view tutorial or example of that content type. An example of a 'Task description' is also provided for your reference. You can edit it to fit your task.

| ditor                                     |                                                                                                    |  |  |  |
|-------------------------------------------|----------------------------------------------------------------------------------------------------|--|--|--|
| HP Dialog Cards                           | ~                                                                                                    |  |  |  |
| 🞓 Tutorial 🛛 🙉 Example                    |                                                                                                    |  |  |  |
|                                           |                                                                                                    |  |  |  |
| litie                                     |                                                                                                    |  |  |  |
| Table de accientian                       |                                                                                                    |  |  |  |
| Sit in pairs and make up ser              | stences where you include the expressions below                                                            |  |  |  |
| Example: I should have said               | yes, HOWEVER I kept my mouth shut.                                                                         |  |  |  |
| Dialogs *                                 |                                                                                                    |  |  |  |
| 1. Dialog                                 | ✓ Question                                                                                                 |  |  |  |
| Add Dialog                                | Text * Hint for the first part of the dialogue Answer * Hint for the second part of the dialogue Image     |  |  |  |
|                                           | Optional image for the card. (The card may use just an image, just a text or both)  Add  Audio files  Tips |  |  |  |
| <ul> <li>Behavioural settings.</li> </ul> |                                                                                                    |  |  |  |
| Text overrides and translations           |                                                                                                    |  |  |  |
|                                           |                                                                                                    |  |  |  |

- 5. Finish creating your H5P content.
- 6. Save the activity at the bottom of the form.

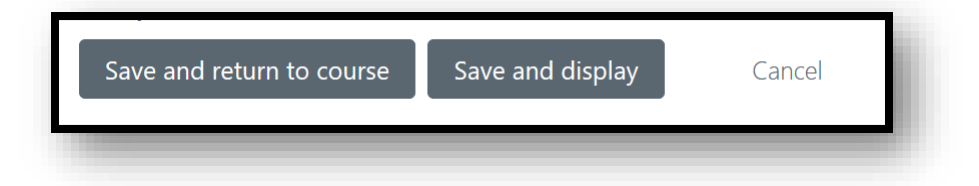